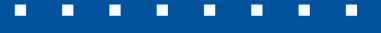

. . . . . . . .

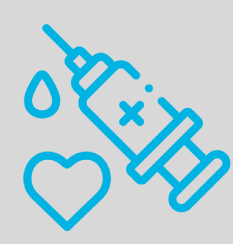

UFPEL

# Guia rápido para comprovação de vacinação

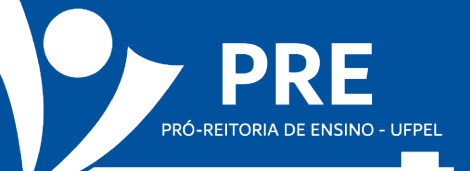

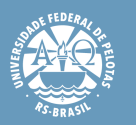

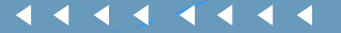

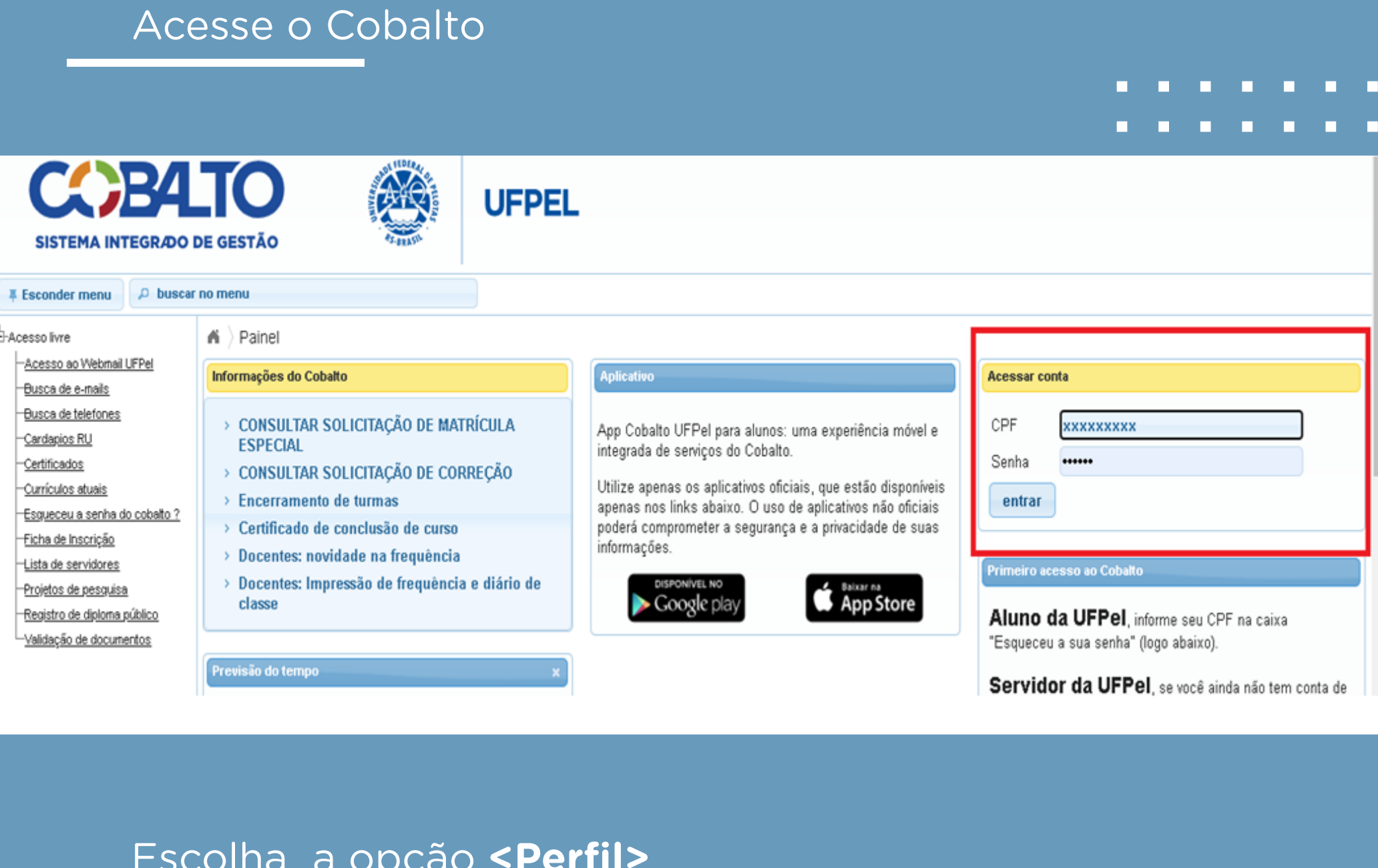

|                                                                                                    |                                                                                                    |                              |                         |                   | -                                                                                                    |                                                                                        |                                                                                                    |                                                                      |                                                       |                                            |   |
|----------------------------------------------------------------------------------------------------|----------------------------------------------------------------------------------------------------|------------------------------|-------------------------|-------------------|----------------------------------------------------------------------------------------------------|----------------------------------------------------------------------------------------|----------------------------------------------------------------------------------------------------|----------------------------------------------------------------------|-------------------------------------------------------|--------------------------------------------|---|
|                                                                                                    |                                                                                                    |                              |                         |                   |                                                                                                    | •                                                                                      | •                                                                                                    | -                                                                    | •                                                     |                                            |   |
| → C 🔒 cobalto.ut                                                                                                    | pel.edu.br                                                                                                    |                              |                         |                   |                                                                                                    |                                                                                        |                                                                                                    |                                                                      | *                                                     | 6                                          |   |
| Apps 🔣 Universidade Fede                                                                                                    | r 🧕 WhatsApp Webmail UFPel :: Be                                                                                                    | 🔅 NATE 🔣 e-aula UFPel        | Shttps://sei.ufpel.ed S | 🚥 Cobalto 🛭 🕒 WEB | Conf UFPel ×                                                                                                    |                                                                                        | Outros fa                                                                                                | voritos                                                              | 🎞 Li                                                  | sta de l                                   | e |
| SISTEMA INTEGRADO I                                                                                                    | TO<br>DE GESTÃO                                                                                                    | UFPEL                        | ESCOLHA A O             | PÇÃO PERFIL       | 9                                                                                                    | Rosai                                                                                  | ura Esp<br>ensagens                                                                                      | pirito S                                                             | ento d<br>Perfil                                      | a Silv<br>O Sa                             | 2 |
| sconder menu 🔎 🎗 buscar                                                                                                    | no menu                                                                                                    |                              |                         |                   |                                                                                                    |                                                                                        |                                                                                                    | 🕀 At                                                                 | endimer                                               | nto UFP                                    | e |
| EL<br>Aluno<br>Biblioteca<br>Bolsas<br>Compras / Contratação<br>e-Mail @UFPel<br>Gestão Acadêmica<br>Gestão Acadêmica<br>Gestão Administrativa<br>Helpdesk<br>Infraestrutura<br>Mensagens<br>Patrimônio<br>PRAE<br>Professor<br>PROGEP | <ul> <li>Painel</li> <li>Adicionar canal de notícias</li> <li>Informações do Cobalto</li> <li>CONSULTAR SOLICITAÇÃO DE MATR<br/>ESPECIAL</li> <li>CONSULTAR SOLICITAÇÃO DE CORR</li> <li>Encerramento de turmas</li> <li>Certificado de conclusão de curso</li> <li>Docentes: novidade na frequência e<br/>classe</li> </ul> | ÍCULA<br>EÇÃO<br>e diário de |                         |                   | <ul> <li>PRAE - Pró-Reitoria de</li> <li>Seleção Socioeco<br/>Edital Vinculado F<br/>PRELIMINAR</li> <li>Seleção Socioeco<br/>Edital Vinculado F<br/>PRELIMINAR</li> <li>Edital Auxílio Inclu<br/>fase 2021/1 - Edit<br/>PRELIMINAR</li> <li>Seleção Socioeco<br/>- Edital Vinculado<br/>PEDEVEDO</li> </ul> | Assunto<br>nômica I<br>RAE 39/<br>RAE 37/<br>são Digi<br>al PRAE<br>nômica 3<br>PRAE 3 | s Estuda<br>PAVE 2a<br>/21 – RE<br>/21 – RE<br>/21 – RE<br>/21 – RE<br>/21 – RE<br>SISU Ch<br>/25/21 – F | ntis<br>a Convoc<br>SULTAI<br>anescen<br>RESULT<br>amada I<br>RESULT | cação 20<br>00<br>tes seg<br>ADO<br>Regular<br>ADO PÓ | 021/1 –<br>21/1 –<br>unda<br>2021/2<br>0S- |   |
| Projetos de ensino                                                                                                    | Previsão do tempo                                                                                                    | ×                            |                         |                   | RECURSO                                                                                                    |                                                                                        |                                                                                                    |                                                                      |                                                       |                                            |   |
|                                                                                                    |                                                                                                    |                              |                         |                   |                                                                                                    |                                                                                        |                                                                                                    |                                                                      |                                                       |                                            |   |

#### Acesse a aba <Vacinação COVID-19>

| 121-131000teca              | B Calmar         |                   |                     |                |                              |                           |                                |                                                                 |
|-----------------------------|------------------|-------------------|---------------------|----------------|------------------------------|---------------------------|--------------------------------|-----------------------------------------------------------------|
| € Bolsas                    | B Salvar         |                   |                     |                |                              |                           |                                |                                                                 |
| E-Compras / Contratação     | Para atuali      | zar seu endereço  | , insira o CEP e el | ntão o lograd  | louro será carregado autor   | naticamente. O campo "re  | ua" somente poderá ser alterad | do se for carregado vazio a partir do CEP.                      |
| Ð-e-Mail @UFPel             | Atençao:         | Nao esqueça de t  | SALVAR as infor     | naçoes         |                              |                           |                                |                                                                 |
| Gestão Acadêmica            |                  |                   |                     |                |                              |                           |                                |                                                                 |
| 🗄 Gestão Administrativa     | Dados Gerais     | Alterar Ser       | nha Ternas          | Docs           | Áreas de Atuação             | Conta Corrente            | Vacinação COVID-19             |                                                                 |
| Helpdesk                    |                  | · · · · ·         |                     |                | ·                            |                           |                                |                                                                 |
| €Infraestrutura             | 1. Insira (      | s dados do ciclo  | de vacinação e u    | tilize o botão | Adicionar/Salvar localizad   | o ao final do formulário. |                                |                                                                 |
| Mensagens                   | 2. Para fa       | zer uma atualizaç | ão, por exemplo     | data da segu   | unda dose, clique na linha d | da vacina e informe a dat | a, bem como faça o upload do   | novo comprovante. Utilize o botão "Salvar" para gravar os dados |
| Patrimônio                  |                  |                   |                     |                |                              |                           |                                |                                                                 |
| ⊕ PRAE                      | Selecione e un   | nine:             |                     |                |                              |                           |                                | Selecione a aba                                                 |
| ₽rofessor                   | Selecione a va   | una.              | _                   |                |                              |                           |                                |                                                                 |
| PROGEP                      | Data da 1ª Dos   | e                 |                     |                |                              |                           |                                | Vacinação COVID-19                                              |
| ⊕Projetos de ensino         | Data da 2ª Dos   | e                 | Coron               | aVac (2 dos    | ses)                         |                           |                                | •                                                               |
| Projetos de pesquisa        | 000002 000       | •                 | Astra               | Zeneca ( 2 d   | ioses)                       |                           |                                |                                                                 |
| Projetos unificados         | Insira aqui o co | mprovante de vac  | cinação<br>Pfizer   | (2 doses)      |                              |                           |                                |                                                                 |
| € RAAD                      |                  |                   | lanss               | en í dose ún   | ica )                        |                           |                                |                                                                 |
| E Restaurante Universitário | Adicionar        | Remover           | Limpar              | Zeneca + Pfi   | zer (2 doses)                |                           |                                |                                                                 |

# Escolha uma das opções que indicam qual a fabricante da vacina que você tomou

|                    |                                                        |                                                |                                    |                                      |                    |                        |                                   |                   |                   |                  |            | -            |             |     |
|--------------------|--------------------------------------------------------|------------------------------------------------|------------------------------------|--------------------------------------|--------------------|------------------------|-----------------------------------|-------------------|-------------------|------------------|------------|--------------|-------------|-----|
|                    | 🖶 Salvar                                               |                                                |                                    |                                      |                    |                        |                                   |                   |                   |                  |            |              |             |     |
| iontratação<br>Pel | <ul> <li>Para atualiza</li> <li>Atenção: No</li> </ul> | ir seu endereço, insira<br>ão esqueça de SALVA | o CEP e então<br>R as informaçõ    | o logradouro ser<br>ões              | á carregado auto   | maticamente. O camp    | "rua" somente poderá ser a        | terado se for car | regado vazio a    | partir do CEP.   |            |              |             |     |
| iêmica             | Dadag Carala                                           | Alterer Conhe                                  | Tomas                              | Dava Ára                             | o do Aturaão       | Conto Corronto         | Vasinasia COVID 49                |                   |                   |                  |            |              |             |     |
| rativa             | Dados Gerais                                           | Alterar Senina                                 | Ternas                             | DOCS ATE                             | is de Atuação      | Conta Corrente         | vacinação COVID-15                |                   |                   |                  |            |              |             |     |
|                    | 6                                                      |                                                |                                    |                                      |                    |                        |                                   |                   |                   |                  |            |              |             |     |
|                    | <ol> <li>Insira os</li> <li>Para faz</li> </ol>        | er uma atualização, po                         | inaçao e utilize<br>r exemplo data | o botao Adiciona<br>i da segunda dos | e, clique na linha | da vacina e informular | o.<br>data, bem como faça o uploa | d do novo compri  | ovante. Utilize o | o botão "Salvar" | para grava | r os dados   |             |     |
|                    |                                                        |                                                |                                    |                                      |                    |                        |                                   |                   |                   |                  |            |              |             |     |
|                    | Calaciana a vasi                                       |                                                |                                    |                                      |                    |                        |                                   |                   |                   |                  |            |              |             |     |
|                    | Selecione a vacir                                      | na:                                            |                                    |                                      |                    |                        |                                   | •                 |                   |                  |            |              |             |     |
|                    | Data da 1ª Dose                                        |                                                |                                    |                                      |                    |                        |                                   |                   |                   |                  |            |              |             |     |
| )                  | Data da 2ª Dose                                        |                                                | CoronaVa                           | c(2doses)                            |                    |                        |                                   |                   |                   |                  |            |              |             |     |
| isa                |                                                        |                                                | AstraZene                          | eca (2 doses)                        |                    |                        | . ~                               | <b>1</b>          |                   |                  |            |              |             |     |
| s                  | Insira aqui o com                                      | provante de vacinação                          | Pfizer (20                         | doses)                               |                    | Escolha ur             | na das pções                      |                   |                   |                  |            |              |             |     |
|                    |                                                        |                                                | Janssen (                          | dose única )                         |                    |                        |                                   |                   |                   |                  |            |              |             |     |
| rsitário           | Adicionar                                              | Remover Lim                                    | AstraZene                          | eca + Pfizer (2 d                    | oses)              |                        |                                   |                   |                   |                  |            |              |             |     |
|                    | Vacinas adicio                                         | nadas                                          |                                    |                                      |                    |                        |                                   |                   |                   |                  |            |              |             | 0   |
| ail UFPel          |                                                        | VACINA                                         |                                    |                                      | Primeira Nos       | e                      | Segunda Dose                      | Homologado        | Doc               | umento           |            | Data de car  | lastro      | -   |
|                    |                                                        | monim                                          |                                    |                                      | 1111010000         |                        |                                   | nonogado          |                   | uniono           |            |              | 4910        |     |
|                    |                                                        |                                                |                                    |                                      |                    | ia ka Págin            | 1 de 0 🕨 🖬                        |                   |                   |                  | Nen        | hum registro | para visual | zar |
|                    |                                                        |                                                |                                    |                                      |                    |                        |                                   |                   |                   |                  |            |              |             |     |
|                    |                                                        |                                                |                                    |                                      |                    |                        |                                   |                   |                   |                  |            |              |             |     |

Informe a data que recebeu a aplicação de cada uma das doses

ículos atuai:

18is

enha do cohaito ?

| ;a                             | 🖶 Salvar                                               |                                                 |                                              |                                                                  |                                                       |                            |                       |                                  |                           |         |
|--------------------------------|--------------------------------------------------------|-------------------------------------------------|----------------------------------------------|------------------------------------------------------------------|-------------------------------------------------------|----------------------------|-----------------------|----------------------------------|---------------------------|---------|
| s / Contratação<br>⊉UFPel      | <ul> <li>Para atualiza</li> <li>Atenção: Né</li> </ul> | ir seu endereço, insira<br>ão esqueça de SALVA  | o CEP e então o log<br>R as informações      | radouro será carregado auto                                      | naticamente. O campo '                                | rua" somente poderá ser a  | lterado se for carrej | gado vazio a partir do CEP.      |                           |         |
| Administrativa                 | Dados Gerais                                           | Alterar Senha                                   | Ternas Doc                                   | s Áreas de Atuação                                               | Conta Corrente                                        | Vacinação COVID-19         |                       |                                  |                           |         |
| ж<br>rutura<br>µen s           | 1. Insira os<br>2. Para faz                            | dados do ciclo de vac<br>er uma atualização, po | inação e utilize o bo<br>r exemplo data da s | tão Adicionar/Salvar localizad<br>egunda dose, clique na linha ( | lo ao final do formulário.<br>da vacina e informe a d | ata, bem como faça o uploa | id do novo comprove   | ante. Utilize o botão "Salvar" p | oara gravar os dados      |         |
| or                             | Selecione a vacir                                      | na:                                             | AstraZeneca                                  | (2 doses )                                                       | -                                                     |                            | •                     |                                  |                           |         |
| e de ensino                    | Data da 1ª Dose<br>Data da 2ª Dose                     |                                                 | 08/06/2021                                   |                                                                  | form <u>e as</u>                                      | datas                      |                       |                                  |                           |         |
| unificados                     | Insira aqui o com                                      | provante de vacinação                           |                                              |                                                                  |                                                       | Pazer up                   | pload                 |                                  |                           |         |
| ante Universitário             | Adicionar                                              | Remover Lim                                     | par                                          |                                                                  |                                                       |                            |                       |                                  |                           |         |
| re                             | Vacinas adicio                                         | nadas                                           |                                              |                                                                  |                                                       |                            |                       |                                  |                           | 0       |
| ao Webmail UFPel<br>de e-mails |                                                        | VACINA                                          |                                              | Primeira Dos                                                     | e                                                     | Segunda Dose               | Homologado            | Documento                        | Data de cadastro          |         |
| de telefones                   |                                                        |                                                 |                                              |                                                                  | ra ka Página                                          | 1 de 0 🕨 🖬                 |                       |                                  | Nenhum registro para visu | Jalizar |

### Anexe o documento que comprova sua vacinação:

| Salvar Para atualizar seu endereço, insira o CEP e entião o logradouro será carregado automaticamente. O campo "rua" somente poderá ser alterado se for carregado vazio a partir do CEP. Atenção: Não esqueça de SALWAR as informações Dados Gerais Alterar Senha Temas Docs Áreas de Atuação Conta Corrente Vacinação COVID-19 I. Insira os dados do ciclo de vacinação e utilize o botão Adicionar/Salvar localizado ao final do formulário. 2. Para fazer uma atualização, por exemplo data da segunda dose, clique na linha da vacina e informe a data, bem como faça o upload do novo comprovante. Utilize o botão "Salvar" para gravar Selecione a vacina: Data da 1º Dose Data da 1º Dose Insira aqui o comprovante de vacinação Clique em Fazer Insira aqui o comprovante de vacinação Adicionar Remover Limpar                                                                                                    | atualizar seu endereço, insira o CEP e então o logradouro será carregado automaticamente. O campo "rua" somente poderá ser aterado se for carregado vazio a partir do CEP.<br>rais Alterar Senha Temas Docs Áreas de Atuação Conta Corrente Vacinação COVID-19<br>estra os dados do ciclo de vacinação e utilize o botão Adicionar/Salvar localizado ao final do formulário.<br>ara fazer uma atualização, por exemplo data da segunda dose, clique na linha da vacina e informe a data, bem como faça o upload do novo comprovante. Utilize o botão "Salvar" para gravar os dados<br>a vacina:<br>• Dose<br>• Dose<br>• B8.06/2021<br>• Dose<br>• B8.09/2021<br>• Dose<br>• B8.09/2021<br>• Dose<br>• Dose<br>• B8.09/2021<br>• Dose<br>• B8.09/2021<br>• Dose<br>• B8.09/2021<br>• Dose<br>• B8.09/2021<br>• Dose<br>• B8.09/2021<br>• Dose<br>• B8.09/2021<br>• Dose<br>• B8.09/2021<br>• Dose<br>• B8.09/2021<br>• Dose<br>• B8.09/2021<br>• Dose<br>• B8.09/2021<br>• Dose<br>• B8.09/2021<br>• Dose<br>• B8.09/2021<br>• Dose<br>• B8.09/2021<br>• Dose<br>• Dose                                                                                                    |                                                                                                    |                                                                       |                                                                             |                                                      |                                                                   |                                                      |                            |                       |                                                                    |                                                            |          |
|----------------------------------------------------------------------------------------------------|----------------------------------------------------------------------------------------------------|----------------------------------------------------------------------------------------------------|-----------------------------------------------------------------------|-----------------------------------------------------------------------------|------------------------------------------------------|-------------------------------------------------------------------|------------------------------------------------------|----------------------------|-----------------------|--------------------------------------------------------------------|------------------------------------------------------------|----------|
| <ul> <li>Para atualizar seu endereço, insira o CEP e então o logradouro será carregado automaticamente. O campo "rua" somente poderá ser aterado se for carregado vazio a partir do CEP.</li> <li>Atenção: Não esqueça de SALVAR as informações</li> <li>Dados Gerais Alterar Senha Temas Docs Áreas de Atuação Conta Corrente Vacinação COVID-19</li> <li>1. Insira os dados do ciclo de vacinação e utilize o botão Adicionar/Salvar localizado ao final do formulário.</li> <li>2. Para fazer uma atualização, por exemplo data da segunda dose, clique na linha da vacina e informe a data, bem como faça o upload do novo comprovante. Utilize o botão "Salvar" para gravar</li> <li>Selecione a vacina:</li> <li>AstraZeneca (2 doses)</li> <li>Data da 1º Dose</li> <li>08.06/2021</li> <li>Insira aqui o comprovante de vacinação</li> <li>Clique em Fazer para anexar o do de vacinação</li> <li>Adicionar Remover Limpar</li> </ul>                                                                                                    | atuatizar seu endereço, insira o CEP e entião o logradouro será carregado automaticamente. O campo "rua" somente poderá ser alterado se for carregado vazio a partir do CEP.         apiar. Não esqueça de SALVAR as informações             arais       Atterar Senha       Temas       Docs       Áreas de Atuação       Conta Corrente       Vacinação COVID-19     stra os dados do ciclo de vacinação e utilize o botão Adicionar/Salvar localizado ao final do formulário.         ara fazer uma atualização, por exemplo data da segunda dose, clique na linha da vacina e informe a data, bem como faça o upload do novo comprovante. Utilize o botão "Salvar" para gravar os dados              a vacina:       AstraZeneca (2 doses)           * Dose       08/09/2021             * Dose       08/09/2021             * o comprovente de vacinação                are remover       Limpar <th>🖥 Salvar</th> <th></th> <th></th> <th></th> <th></th> <th></th> <th></th> <th></th> <th></th> <th></th> <th></th>                                                                                                    | 🖥 Salvar                                                                                                 |                                                                       |                                                                             |                                                      |                                                                   |                                                      |                            |                       |                                                                    |                                                            |          |
| Dados Gerais       Atterar Senha       Temas       Docs       Áreas de Atuação       Conta Corrente       Vacinação COVID-19         I . Insira os dados do ciclo de vacinação e utilize o botão Adicionar/Salvar localizado ao final do formulário.       2. Para fazer uma atualização, por exemplo data da segunda dose, clique na linha da vacina e informe a data, bem como faça o upload do novo comprovante. Utilize o botão "Salvar" para gravar         Selecione a vacina:       AstraZeneca (2 doses)       Image: Clique em Fazer       Clique em Fazer         Data da 1ª Dose       08/09/2021       Image: Clique em Fazer       Clique em Fazer       para anexar o do do do vacinação         Insira aqui o comprovante de vacinação       Image: Clique em Fazer       para anexar o do do do vacinação       do vacinação                                                                                                    | Atterar Senha       Temas       Docs       Áreas de Atuação       Conta Corrente       Vacinação COVID-19         stara os dados do ciclo de vacinação e utilize o botão Adicionar/Salvar localizado ao final do formulário.       Image: Conta Corrente       Utilize o botão "Salvar" para gravar os dados         ara fazer uma atualização, por exemplo data da segunda dose, clique na linha da vacina e informe a data, bem como faça o upload do novo comprovante. Utilize o botão "Salvar" para gravar os dados         a vacina:       AstraZeneca (2 doses )           * Dose       08/06/2021           * Dose       08/09/2021           * o comprovante de vacinação             remover       Limpar             adicionadas                         VACINA                                                            <                                                                                                    | <ul> <li>Para atualiza</li> <li>Atenção: Ná</li> </ul>                                                   | r seu endereço, insira<br>lio esqueça de SALVA                        | o CEP e entã<br>NR as informa                                               | ío o logradou<br>ções                                | aro será carregado autor                                          | naticamente. O campo '                               | 'rua" somente poderá ser a | lterado se for carrej | ado vazio a partir do CE                                           | Р.                                                         |          |
| <ul> <li>1. Insira os dados do ciclo de vacinação e utilize o botão Adicionar/Salvar localizado ao final do formulário.</li> <li>2. Para fazer uma atualização, por exemplo data da segunda dose, clique na linha da vacina e informe a data, bem como faça o upload do novo comprovante. Utilize o botão "Salvar" para gravar</li> <li>Selecione a vacina:         <ul> <li>AstraZeneca (2 doses)</li> <li>Bata da 1º Dose</li> <li>Bato da 2º Dose</li> <li>Bato da 2º Dose</li></ul></li></ul> | terra fazer uma atualização, por exemplo data da segunda dose, clique na linha da vacina e informe a data, bem como faça o upload do novo comprovante. Utilize o botão "Salvar" para gravar os dados<br>e a vacina:<br><sup>a</sup> Dose<br><sup>b</sup> Dose<br><sup>b</sup> Dose<br><sup>b</sup> Dose<br><sup>c</sup> Dose<br><sup>c</sup> Do | Dados Gerais                                                                                             | Alterar Senha                                                         | Temas                                                                       | Docs                                                 | Áreas de Atuação                                                  | Conta Corrente                                       | Vacinação COVID-19         |                       |                                                                    |                                                            |          |
| Data da 2ª Dose Insira aqui o comprovante de vacinação Adicionar Remover Limpar                                                                                                    | Pose<br>i o comprovante de vacinação<br>nar Remover Limpar<br>adicionadas<br>VACINA Primeira Dose Segunda Dose Homologado Documento Data de ca                                                                                                    | 2. Para taz                                                                                              | aados do cicio de vac<br>er uma atualização, po<br>ia:                | cinação e utiliz<br>pr exemplo da<br>AstraZe                                | ze o botão Ar<br>ta da seguno<br>aneca ( 2 do        | dicionar/Salvar localizad<br>da dose, clique na linha d<br>nses ) | o ao final do formulário<br>la vacina e informe a d  | ata, bem como faça o uploa | d do novo comprove    | nte. Utilize o botão "Salv                                         | ar" para gravar os dadi                                    | los      |
| Insira aqui o comprovante de vacinação Adicionar Remover Limpar                                                                                                    | adicionadas           VACINA         Primeira Dose         Segunda Dose         Homologado         Documento         Data de ca                                                                                                    | 2. Para taz<br>Selecione a vacir<br>Data da 1ª Dose                                                      | dados do cicio de Vac<br>er uma atualização, po<br>ìa:                | cinação e utiliz<br>pr exemplo dal<br>AstraZe<br>08/06/202                  | ze o botão Ar<br>ta da seguno<br>eneca ( 2 do        | dicionar/Salvar localizad<br>da dose, clique na linha d<br>oses ) | o ao final do formulário.<br>la vacina e informe a d | ata, bem como faça o uploa | d do novo comprove    | nte. Utilize o botão "Salv                                         | ar" para gravar os dad                                     | los      |
| Adicionar Remover Limpar                                                                                                    | de Vaciliação         adicionadas         VACINA       Primeira Dose       Segunda Dose       Homologado       Documento       Data de ca                                                                                                    | 2. Para taz<br>Selecione a vacir<br>Data da 1ª Dose<br>Data da 2ª Dose                                   | dados do cicio de vac<br>er uma atualização, po<br>18:                | cinação e utiliz<br>prexemplo da<br>AstraZe<br>08/06/202<br>08/09/202       | ze o botão Ar<br>ta da segund<br>eneca ( 2 do<br>121 | dicionar/Salvar localizad<br>da dose, clique na linha d<br>oses ) | o ao final do formulário.<br>la vacina e informe a d | ata, bem como faça o uploa | d do novo comprove    | nte. Utilize o botão "Salv<br>Clique em                            | ar" para gravar os dada                                    | ios      |
|                                                                                                    | adicionadas<br>VACINA Primeira Dose Segunda Dose Homologado Documento Data de ca                                                                                                    | 2. Para taz<br>Selecione a vacir<br>Data da 1ª Dose<br>Data da 2ª Dose<br>Insira aquí o com              | er uma atualização, po<br>ra:<br>provante de vacinação                | AstraZe<br>08/06/20:<br>08/09/202                                           | ze o botão Ar<br>ta da seguno<br>eneca ( 2 do<br>121 | dicionar/Salvar localizad<br>da dose, clique na linha d<br>oses ) | o ao final do formulário.<br>la vacina e informe a d | ata, bem como faça o uploa | d do novo comprova    | nte. Utilize o botăo "Salv<br>Clique em<br>para anex               | ar" para gravar os dad<br>n Fazer Upl<br>car o docur       | lo<br>me |
| Vacinas adicionadas                                                                                                    | VACINA Primeira Dose Segunda Dose Homologado Documento Data de ca                                                                                                    | 2. Para taz<br>Selecione a vacir<br>Data da 1ª Dose<br>Data da 2ª Dose<br>Insira aqui o com<br>Adicionar | er uma atualização, po<br>na:<br>provante de vacinação<br>Remover Lim | cinação e utiliz<br>pr exemplo da<br>AstraZe<br>08/06/20:<br>08/09/20:<br>p | ze o botão Ai<br>ta da segund<br>eneca ( 2 do<br>121 | dicionar/Salvar localizad<br>da dose, clique na linha d<br>oses ) | o ao final do formulário.<br>la vacina e informe a d | ata, bem como faça o uploa | d do novo comprova    | nte. Utilize o botão "Salv<br>Clique em<br>para anex<br>de vacinad | ar" para gravar os dad<br>n Fazer Upl<br>ar o docur<br>ção | lo<br>m  |

| Passo | 2: | escolha | 0 | arquivo |
|-------|----|---------|---|---------|

| oloteca<br>visas                        | E Salvar                                                                                                    |                             |
|-----------------------------------------|----------------------------------------------------------------------------------------------------|-----------------------------|
| mpras / Contratação<br>Mail @UFPel      | <ul> <li>Para atualizar seu endereço, insira o CEP e então o logradouro será carregado automaticamente. O campo "rua" somente poderá ser alterado se for carregado vazio a partir do CEP.</li> <li>Atenção: Não esqueça de SALVAR as informações</li> </ul>                                                                                                    |                             |
| estão Acadêmica<br>estão Administrativa | Dados Gerais         Alterar Senha         Ternas         Docs         Áreas de Atuação         Conta Corrente         Vacinação COVID-19                                                                                                    |                             |
| apdesk<br>(raestrutura<br>ensagens      | 1. Insira os dados do ciclo de vacinação     2. Para fazer uma atualização, por exen     Selecione o arquivo que deseja enviar     botão "Salvar" para gravar o                                                                                                    | os dados                    |
| trimônio<br>(AE<br>ofessor              | Selecione a vacina:                                                                                                    |                             |
| tOGEP<br>ojetos de ensino               | Data da 1ª Dose Data da 2ª Dose Data da 2ª Dos |                             |
| ojetos unificados<br>NAD                | Insira aqui o comprovante de vacinação 🔹 Limpar 🛹 Iniciar upload                                                                                                    |                             |
| staurante Universitário                 | Adicionar Remover Limpar                                                                                                    |                             |
| so livre                                | Vacinas adicionadas                                                                                                    | 0                           |
| usca de e-mails                         | VACINA Primeira Dose Segunda Dose Homologado Documento Da                                                                                                    | ata de cadastro             |
| unna da talafanan                       | Página 1 de 0 las las Neohr                                                                                                    | im registro nara visualizar |

### Passo 3: selecione o PDF de seu comprovante e clique em abrir

| ) Abrir<br>→ ✓ ↑  Sete Computador → OS (C:) → ROSAURA → CA:<br>)rganizar ▼ Nova pasta<br>Metod_Científic: ^ Nome<br>CAPTEIRA VACINAÇÃO, CONECTESUS | ڻ ب AA              | ,○ Pesquisar CAS           | ×                | •  | •   | • | • | • |  |
|----------------------------------------------------------------------------------------------------|---------------------|----------------------------|------------------|----|-----|---|---|---|--|
| Abrir<br>→ ~ ↑  Ste Computador → OS (C:) → ROSAURA → CA:<br>)rganizar ▼ Nova pasta<br>Metod_Científic: ^ Nome<br>Divisiona A Vient                 | os ~ A2             | ,○ Pesquisar CAS/<br>B== → | ×                |    |     |   |   |   |  |
| → · · · · · · · · · · · · · · · · · · ·                                                                                                    | ŭ ∨ A2              | , ○ Pesquisar CASA         | A.               |    |     |   |   |   |  |
| Organizar ▼ Nova pasta<br>Metod_Científic: ^ Nome<br>Divisionan Anizationa (D) CAPTEIRA MACINAÇÃO, CONECTESUS                                      |                     | B== •                      |                  |    |     |   |   |   |  |
| Metod_Científic: ^ Nome                                                                                                    |                     | 10 m m                     | - 🔳 💡            |    |     |   |   |   |  |
|                                                                                                    | Data de modificação | Tipo                       | Tamanho          |    |     |   |   |   |  |
| Links para Aplicat                                                                                                    | 27/09/2021 13:11    | Adobe Acrobat D            | 76 KB            |    |     |   |   |   |  |
| Este Computador                                                                                                    | 27/09/2021 13:15    | Texto OpenDocu             | 606 KB           |    |     |   |   |   |  |
| Músicas  Objetos 3D  Vídeos  OS (C:)  V                                                                                                    |                     |                            |                  |    |     |   |   |   |  |
| Somente leitu <u>r</u> a                                                                                                    |                     |                            |                  |    |     |   |   |   |  |
| <u>N</u> ome: Version                                                                                                    | ·                   | Todos es arquivos (*       | *) ~<br>Cancelar |    |     |   |   |   |  |
|                                                                                                    |                     | (                          |                  | nΔ | bri | - |   |   |  |

## • Passo 4: clique em <Iniciar o Upload>

| E Boltas<br>E Compras / Contratação<br>E e-Mail @UFPel<br>E Gestão Acadêmica                                | B Salvar     Para abualizar seu endereço, insina o CEP e então o logradouro será carregado automaticamente. O campo "rua" somente poderá ser alterado se for carregado vazio a partir do CEP.     Atenção: Não esqueça de SALVAR as informações                                                                                                    |
|----------------------------------------------------------------------------------------------------|----------------------------------------------------------------------------------------------------|
|                                                                                                    | Dados Gerais     Atterar Senha     Temas     Docs     Areas de Atuação     Conta Corrente     Vacinação COVID-19 <ul> <li>I. Insira os dados do ciclo de vacinação</li> <li>Para fazer uma atualização, por exer</li> <li>Selecione o arquivo que deseja enviar</li> <li>Vacinação COVID-19</li> <li>I. Insira os dados do ciclo de vacinação</li> <li>Selecione o arquivo que deseja enviar</li> <li>Vacinação COVID-19</li> <li>Vacinação COVID-19</li></ul> |
| B Projetos unificados<br>B RAAD<br>B Restaurante Universitário                                              | Insira aqui o comprovante de vacinação E Limpar 🛹 Iniciar upload Clique em Iniciar Upload                                                                                                    |
| Acesso livre                                                                                                | Vacinas adicionadas                                                                                                    |
| -Acesso ao Webmail UFPel<br>-Busca de e-mails                                                               | VACINA Primeira Dose Segunda Dose Homologado Documento Data de cadastro                                                                                                    |
| - <u>Rusca de telefones</u><br>- <u>Cardanios RU</u><br>- <u>Certificados</u><br>- <u>Currículos atuais</u> | 1 e ve Pagina 1 de 0 ev er Nenhum registro para visualizar                                                                                                    |

# Passo 5: após finalizar o Upload, selecione a opção <adicionar>

|                                                                                                    |                                                         |                                                    |                                               |                                 | -                      | -              | •••                                |                     |
|----------------------------------------------------------------------------------------------------|---------------------------------------------------------|----------------------------------------------------|-----------------------------------------------|---------------------------------|------------------------|----------------|------------------------------------|---------------------|
| Sestão Administrativa                                                                                                    | E Salvar                                                |                                                    |                                               |                                 |                        |                |                                    |                     |
| -leipdesk                                                                                                    |                                                         |                                                    |                                               |                                 |                        |                |                                    |                     |
| ifraestrutura                                                                                                    | <ol> <li>1. Insira os dados do ciclo de vaci</li> </ol> | nacão e utilize o botão Adicionar/Salvar localizad | lo ao final do formulário.                    |                                 |                        |                |                                    |                     |
| lensøgens                                                                                                    | 2. Para fazer una atualização, po                       | exemplo data da segunda dose, clique na linha      | da vacina e informe a data, bem como faça o u | pload do novo comprovante. Util | ize o botão "Salvar" p | ara gravaros   | dados                              |                     |
| atrimônio                                                                                                    |                                                         |                                                    |                                               |                                 |                        |                |                                    |                     |
| RAE                                                                                                    | Selecione a vacina:                                     | AstraZenera (2 doses)                              |                                               | *                               |                        |                |                                    |                     |
| rofessor                                                                                                    |                                                         |                                                    |                                               |                                 |                        |                |                                    |                     |
| ROGEP                                                                                                    | Data da 1º Dose                                         | 08/06/2021                                         |                                               |                                 |                        |                |                                    |                     |
| rojetos de ensino                                                                                                    | Data da 2ª Dose                                         | 08.09.2021                                         | Come o umbo                                   | a definished as a               | de de ser a            |                |                                    |                     |
| rojetos de pesquisa                                                                                                    | lacia en i o concentrate de recipectio                  | CARTERA VACUAÇÃO CONCOTERIO -                      | Com o upios                                   | ad finalizado s                 | elecione               | a opça         | 10                                 |                     |
| rojetos unificados                                                                                                    | nora adul o comprovanse de vacinação                    | CARTEROA_WACHNACAO-CORECTESUS.pd                   | Adicionar                                     |                                 |                        |                |                                    |                     |
| AAD                                                                                                    |                                                         |                                                    | Harcienar                                     |                                 |                        |                |                                    |                     |
| and a second a file base of the file                                                                                                    |                                                         |                                                    |                                               |                                 |                        |                |                                    |                     |
| estaurante Universitário                                                                                                    | Adicionar Remover Lim                                   | par                                                |                                               |                                 |                        |                |                                    |                     |
| estaurante Universitário<br>Iso livre                                                                                                    | Adicionar Remover Lim<br>Voteses adicionadas            | par                                                |                                               |                                 |                        |                |                                    | 0                   |
| estaurante Universitário<br>so livre<br>cesso ao Webmail UFPel                                                                                                    | Adicionar Remover Lim<br>Vectores adicionadas<br>VACINA | Primeira Dos                                       | e Segunda Dose                                | Homologado                      | Documento              | Det            | a de cadastro                      | 0                   |
| estaurante Universitário<br>Iso livre<br>Cesso ao Webmail UFPel<br>Usca de e-mails                                                                                                    | Adicionar Remover Lim<br>Vectores adicionadas<br>VACINA | Primeira Dos                                       | e Segunda Dose                                | Homologado                      | Documento              | Data           | a de cadastro                      | 0                   |
| estaurante Universitário<br>Iso livre<br>Lesso ao Webmail UFPel<br>Lusca de e-mails<br>Lusca de telefones<br>Lusca de telefones                                                                                                    | Adicionar Remover Lim<br>Vectores edicionedes<br>VACINA | Primeira Dos                                       | e Segunda Dose                                | Homologado                      | Documento              | Data           | a de cadastro<br>registro para vis | <b>O</b><br>Nation  |
| estaurante Universitàrio<br>so livre<br>ocesso ao Webmail UFPel<br>usca de e-mails<br>usca de telefones<br>urdanios RU<br>urdanios RU                                                                                                    | Adicionar Remover Lim<br>Vocumes adicionadas            | Primeira Dos                                       | e Segunda Dose                                | Homologedo                      | Documento              | Data           | a de cadastro<br>registro para vis | O<br>Iualzar        |
| estaurante Universitàrio<br>so livre<br><u>socaso ao Webmail UFPel</u><br><u>soca de e-mails</u><br><u>usca de telefones</u><br><u>edapios RU</u><br>etitioados                                                                                                    | Adicionar Remover Lim<br>Vectores adicionadas           | Primeira Dos                                       | e Segunda Dose                                | Homologado                      | Documento              | Det:<br>Nenhum | a de cadastro<br>registro para vis | O<br>Iualzar        |
| estaurante Universitário<br>Iso livre<br><u>cesso ao Webmail UFPel</u><br><u>usca de e-mails</u><br><u>usca de telefones</u><br><u>andapios RU</u><br><u>entificados</u><br><u>urriculos atuais</u><br>courson a secto do octuaio 2                                  | Adicionar Remover Lim<br>Vectores adicionadas           | Primeira Dos                                       | e Segunda Dose                                | Hornologado                     | Documento              | Det:<br>Nenhum | a de cadastro<br>registro para vis | O                   |
| estaurante Universitário<br>Iso livre<br><u>cesso ao Webmail UFPel</u><br><u>usca de e-mails</u><br><u>usca de telefones</u><br><u>ardapios RU</u><br><u>etificados</u><br><u>urrículos atuais</u><br>sou <u>eceu a senha do cobaito ?</u>                           | Adicionar Remover Lim<br>Vectores adicionadas           | Primeira Dos                                       | e Segunda Dose                                | Hornologado                     | Documento              | Det:<br>Nenhum | a de cadastro<br>registro para vis | O<br>tualizar       |
| estaurante Universitário<br>Iso livre<br><u>cesso ao Webmail UFPel</u><br><u>usca de e-mails</u><br><u>usca de telefones</u><br><u>ardanios RU</u><br><u>atificados</u><br><u>urrículos atuais</u><br><u>soueceu a senha do cobaito ?</u><br><u>cha de inscrição</u> | Adicionar Remover Lim<br>Vocases adicionadas            | Primeira Dos                                       | e Segunda Dose                                | Hornologado                     | Documento              | Det:<br>Nenhum | a de cadastro<br>registro para via | <b>O</b><br>walizar |

### Passo 6: confira se seu processo foi finalizado com sucesso

| Contratação<br>Pel<br>adêmica                                                                                                    | ua foto deverá ser provider<br>su endereço, insira o CEP e<br>siqueça de SALVAR es info | ciada em qual<br>então o logradi<br>mações | quer biblioteca da UFPel.<br>ouro será carregado autor    | naticamente. O campo '                                | 'rua" somente poderá ser at                                            | ierado se for carreg                 | ado vazio a partir do CEP.      |                                                                   |
|----------------------------------------------------------------------------------------------------|-----------------------------------------------------------------------------------------|--------------------------------------------|-----------------------------------------------------------|-------------------------------------------------------|------------------------------------------------------------------------|--------------------------------------|---------------------------------|-------------------------------------------------------------------|
| ninistrativa Dados Gerais                                                                                                    | Alterar Senha Temas                                                                     | Docs                                       | Áreas de Atuação                                          | Conta Corrente                                        | Vacinação COVID-19                                                     |                                      |                                 |                                                                   |
| 78<br>1. Insira os dad<br>2. Para fazer u                                                                                                    | dos do ciclo de vacinação e<br>inte atualização, por exemple                            | utilize o botão.<br>I data da segu         | Adicionar/Salvar localizad<br>nda dose, clique na linha ( | o ao final do formulário.<br>da vacina e informe a di | ata, bem como faça o uploar                                            | i do novo comprova                   | nte. Utilize o botão "Salvar" p | pera gravar os dados                                              |
| Selecione a vacina:                                                                                                    |                                                                                         |                                            |                                                           |                                                       |                                                                        | *                                    |                                 |                                                                   |
|                                                                                                    |                                                                                         |                                            |                                                           |                                                       |                                                                        |                                      |                                 |                                                                   |
| Ensino Data da 1º Dose                                                                                                    |                                                                                         |                                            |                                                           |                                                       |                                                                        |                                      |                                 |                                                                   |
| ensino Data da 1º Dose<br>pesquisa Data da 2º Dose<br>ficados Insira aquí o comprov                                                                                                    | vante de vacinação                                                                      |                                            | 3                                                         | Da                                                    | ados da vaci                                                           | nação                                |                                 |                                                                   |
| e Universitário Data da 1ª Dose Data da 1ª Dose Insira aquí o comprov                                                                                                    | vante de vacinação<br>ternover Limpar                                                   |                                            |                                                           | Da<br>ad<br>su                                        | ados da vaci<br>licionados co<br>Icesso!                               | nação<br>om                          |                                 |                                                                   |
| ensino Data da 1º Dose<br>pesquisa Data da 2º Dose<br>ificados Insira aqui o comprov<br>e Universitário Adicionar Ru<br>Vecinas adicionad                                                                                                    | vante de vacinação<br>ternover Limpar                                                   |                                            |                                                           | Da<br>ad<br>su                                        | ados da vaci<br>licionados co<br>cesso!                                | nação<br>om                          |                                 | <u>م</u>                                                          |
| ensino Data da 1º Dose<br>pesquisa Data da 2º Dose<br>ificados Insira aqui o comprov<br>e Universitário Adicionar Ru<br><u>Webmail UFPel</u> Vacinas adicionad<br>Insira aqui o comprov                                                                                                    | vante de vacinação<br>temover Limpar                                                    |                                            | Primeira Dos                                              | Da<br>ad<br>su                                        | ados da vaci<br>licionados co<br>Icesso!<br>Segunda Dose               | nação<br>om<br><sup>Homologado</sup> | Documento                       | Data de cadastro                                                  |
| e ensino pesquisa ificados e Universitário Webmail UFPel india ificanes a u                                                                                                    | vante de vacinação<br>temover Limpar<br>tes<br>VACINA                                   |                                            | Primeira Dose<br>08/05/2021                               | Da<br>ad<br>su                                        | ados da vaci<br>licionados co<br>cesso!<br>Segunda Dose<br>08/09/2021  | nação<br>om<br>Homologedo<br>N       | Documento<br>Documento          | Data de cadastro<br>27/09/2021                                    |
| e ensino Data da 1º Dose<br>pesquisa Data da 2º Dose<br>ificados Insira aqui o comprov<br>e Universitário Adicionar R<br><u>Webmail UFPel</u> Vacines adicionad<br><u>insira</u> aqui a comprov<br>e Universitário Adicionar R<br><u>Vacines adicionar R<br/>Vacines adicionar R<br/><u>Vacines adicionar R </u><br/><u>insira</u> <u>insira</u> <u>ins</u></u> | varbe de vacinação<br>ternover Limpar<br>ternover VACBIA                                |                                            | Primeira Dose<br>08/06/2021                               | Da<br>ad<br>su                                        | ados da vacin<br>licionados co<br>cesso!<br>Segunda Dose<br>08/09/2021 | nação<br>om<br>Homologedo<br>N       | Documento<br>Documento          | Data de cadastro<br>27/09/2021<br>Mostrando resultados 1 - 1 de 1 |

. . . . . . .

. . . . . . .